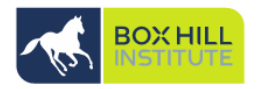

 On your computer Visit this site to begin your password reset setup <u>https://aka.ms/ssprsetup</u>
AND LOGIN WITH YOUR USERNAME BUT ADD
@BOXHILL.EDU.AU TO THE END OF IT. and password and select Next

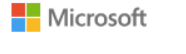

### Sign in

user.name@boxhill.edu.au

No account? Create one!

Can't access your account?

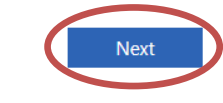

verify now

### 2. follow the steps provided:

Your administrator has required you to verify your contact info. You can use this to reset your password if you ever lose access to your account.

### 3. Click the Set up Button

Microsoft

#### Keep your account secure

Sometimes, your organisation needs more info to make sure that it's you. Set up the security info below so you can prove who you are.

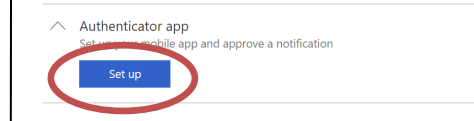

### 4. Click Next twice

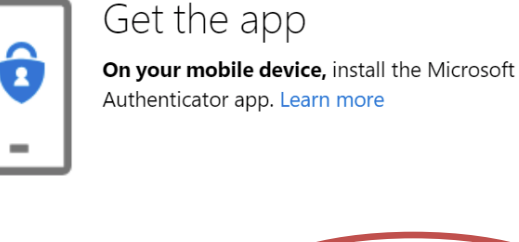

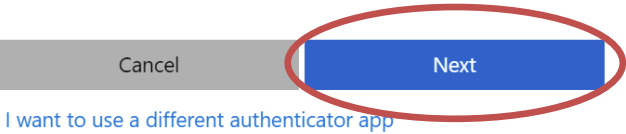

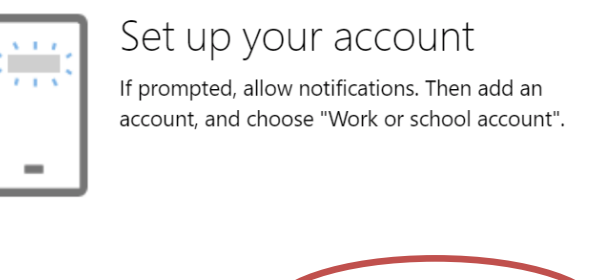

Next

Cancel

# 4. How to install Microsoft Authenticator on your Android device:

Download and open Microsoft Authenticator on your mobile device in the Google Play store

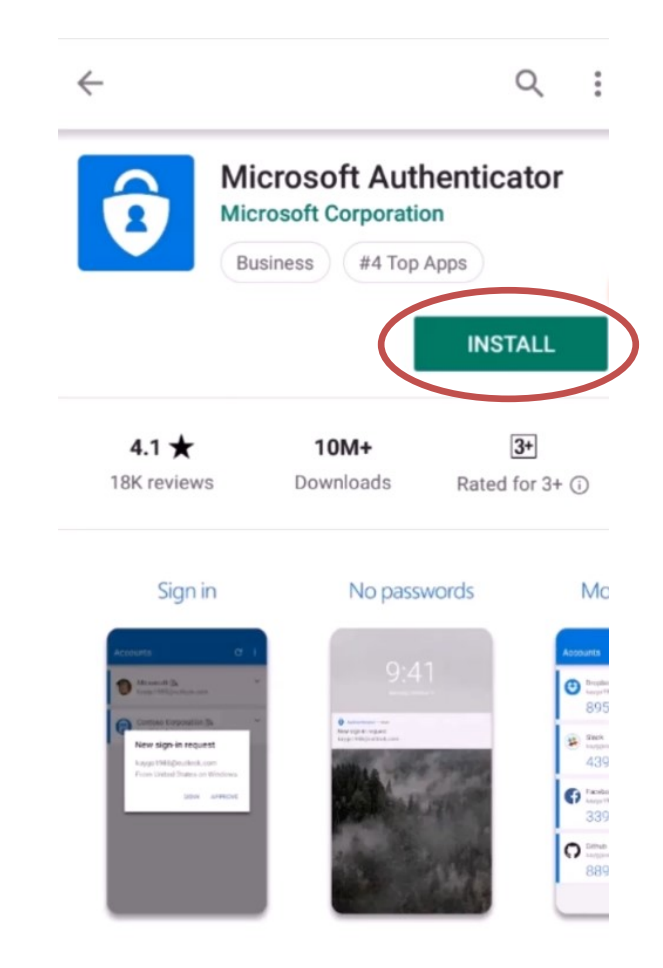

Use Microsoft Authenticator to sign in easily and

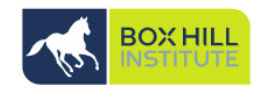

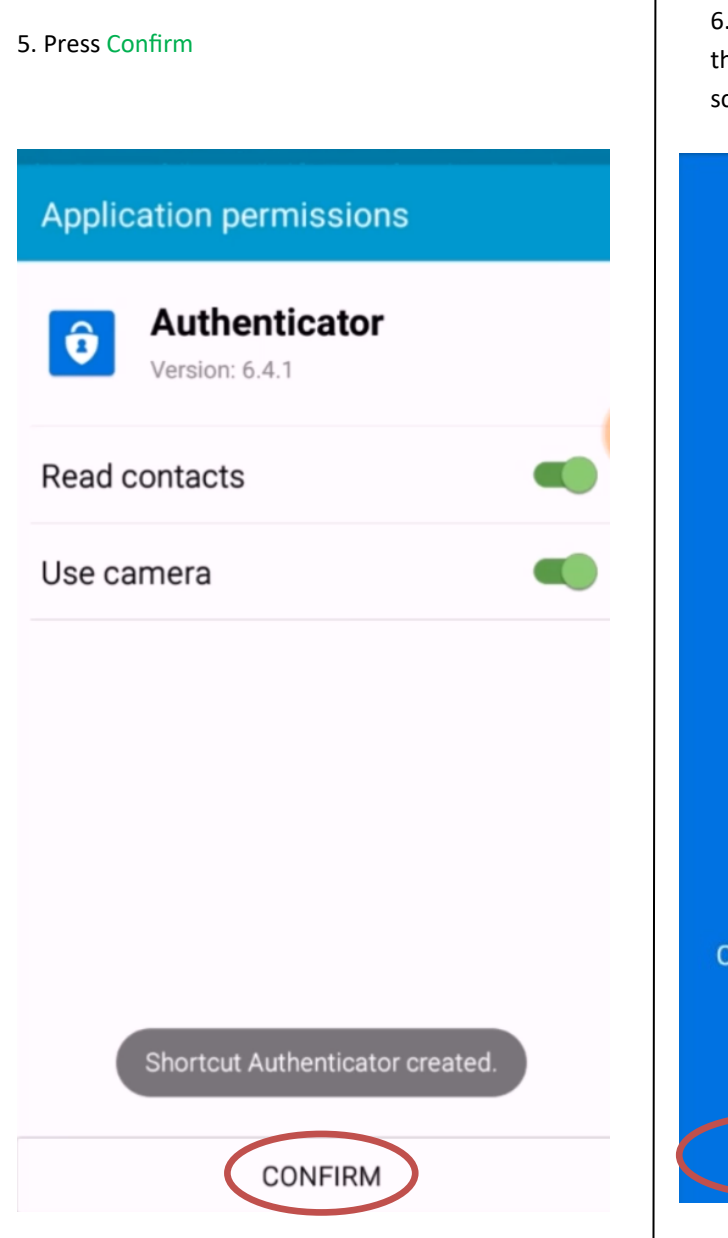

6. Swipe to the right 3 times or press the Skip option at the bottom of the screen

# One tap to verify

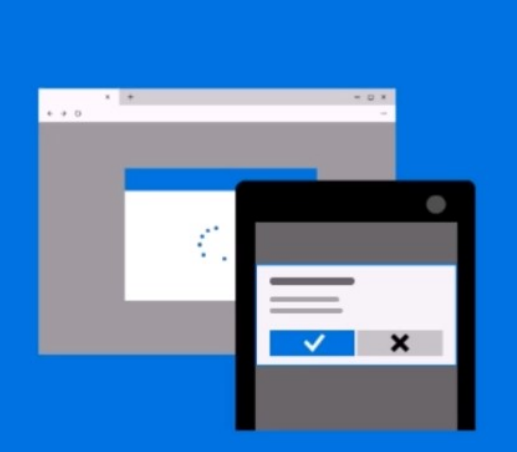

Complete your sign-in attempts to Microsoft accounts with a single tap to approve.

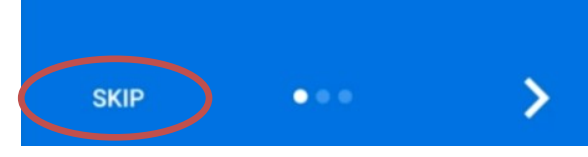

7. Press Get started

# Redirected from Outlook or OneDrive?

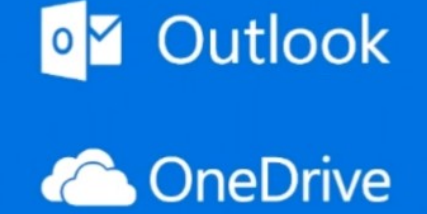

Your work or school account may require you to install this app for additional account security.

....

GET STARTED

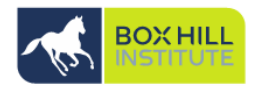

i

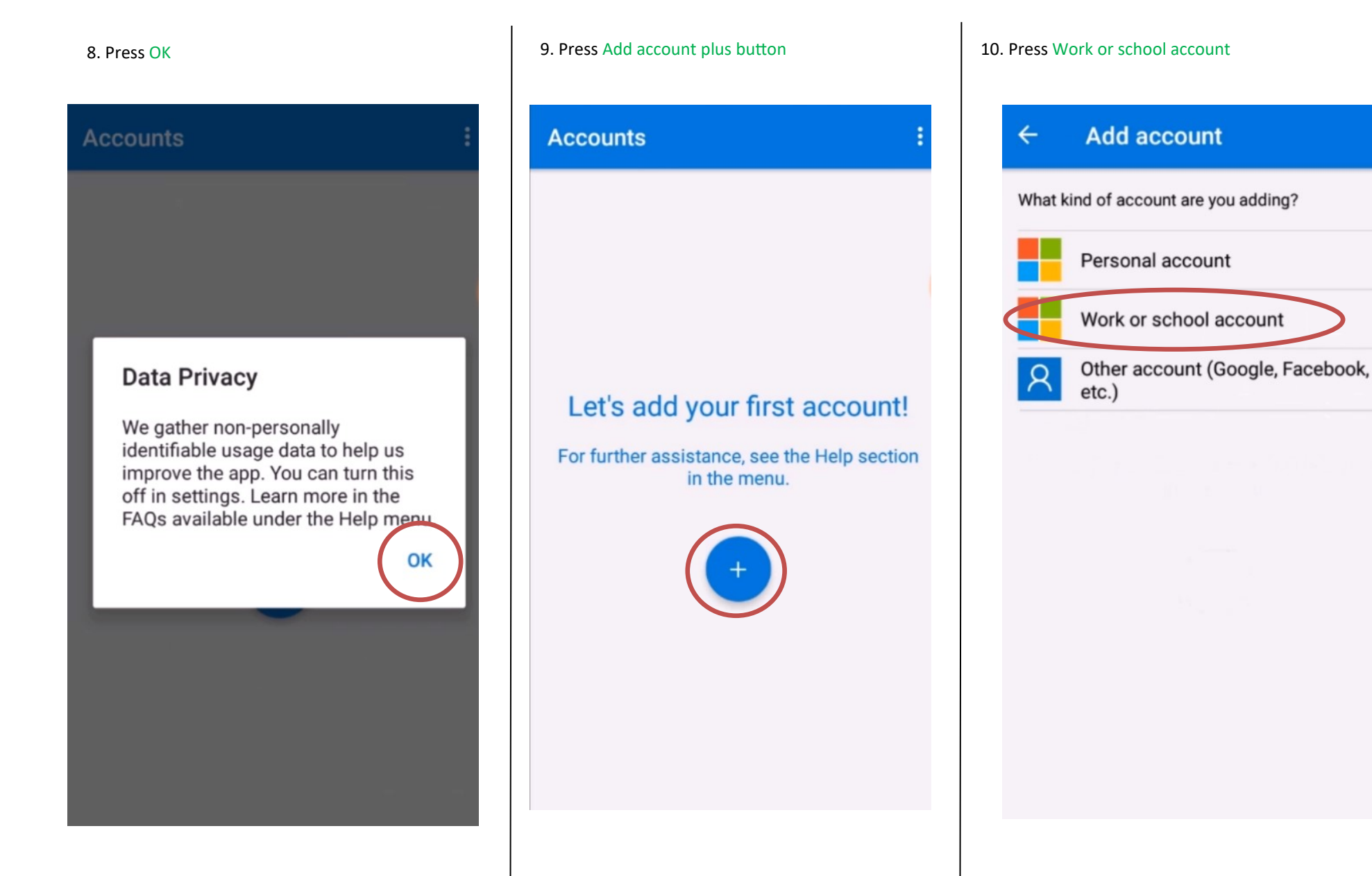

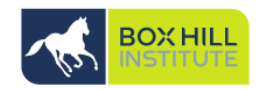

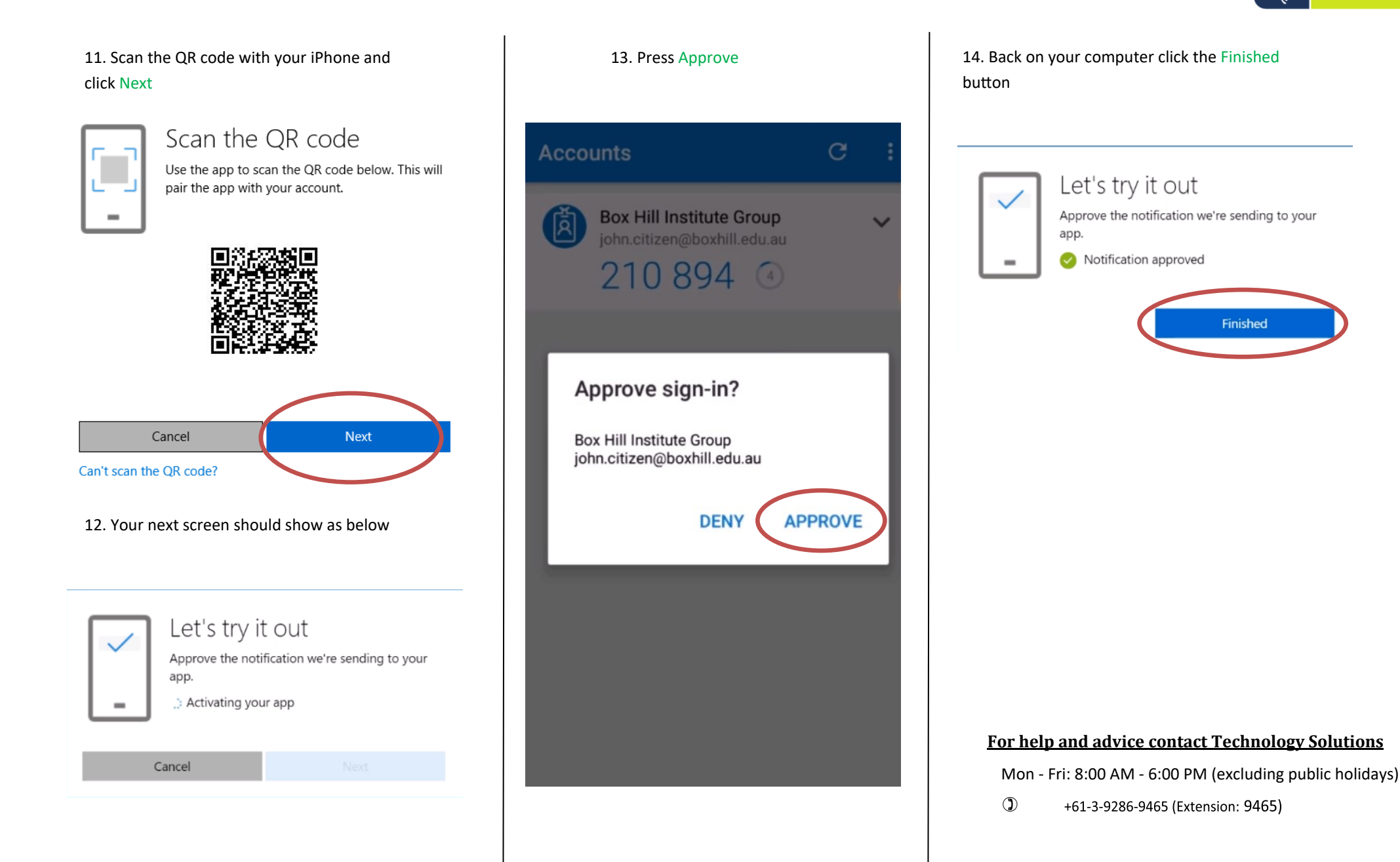